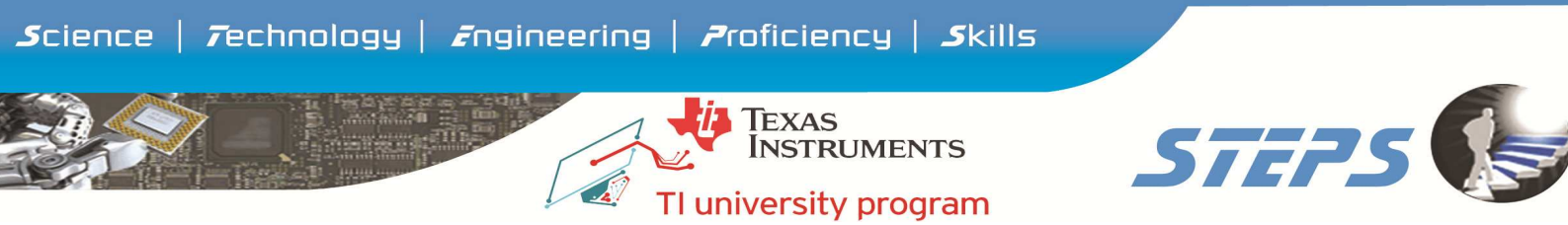

#### Procedure for Registering myTI and DrishTI

#### STEP 1: Log on to <u>www.ti.com/myti</u>

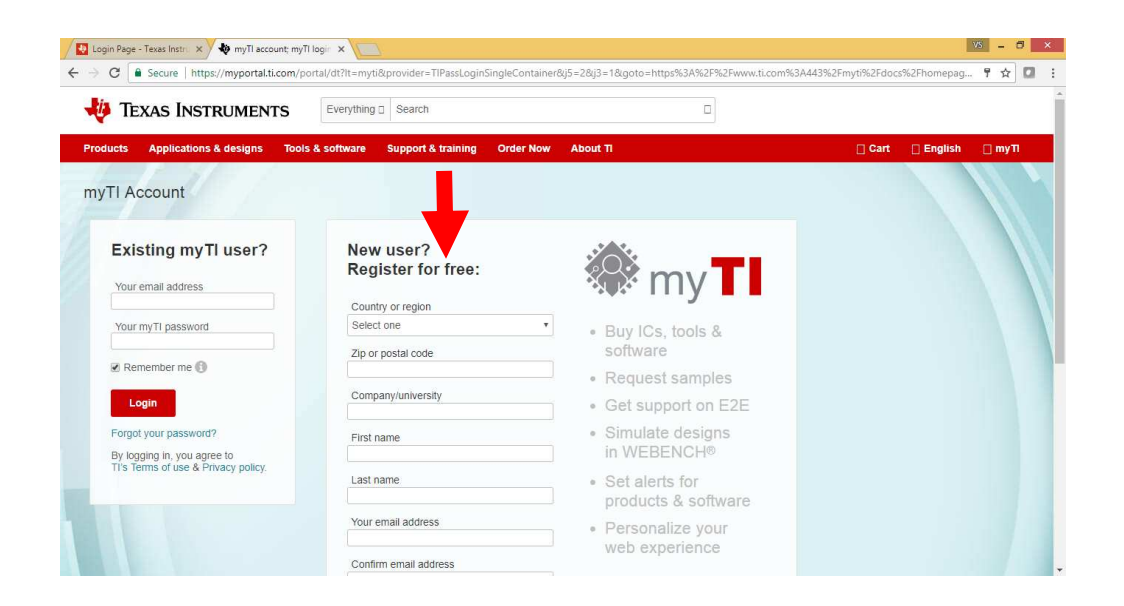

In New User fill in your details and create an account. Under Company / University give your college Name as SRM University AARUUSH. You can change this after attending the workshop to your actual college.

Check for a mail from TI in your in box, it is important that you <u>validate your account</u>, kindly note if you don't validate your account is not active.

|                                                                                                    | 🗭 my 🏹                                                                                                    |                                                                                                    |
|----------------------------------------------------------------------------------------------------|----------------------------------------------------------------------------------------------------|----------------------------------------------------------------------------------------------------|
| Hello Sibi Sam,                                                                                                    |                                                                                                    | 1EXAS INSTRUMENT                                                                                                    |
| Your registration t<br>sibi@webenza.co                                                                                                    | or myTI was successful. You will ne<br>m                                                                                                    | ed to use this email address to log in.                                                                                                    |
| Your registration t<br>sibi@webenza.co<br>To complete your<br><u>Validate your ema</u>                                                                              | or myTI was successful. You will ne<br>m<br>account activation, please click on<br><u>iti and login now.</u>                                                                                | ed to use this email address to log in.<br>the link below to verify your email address.                                                                          |
| Your registration t<br>sibli@webenza.co<br>To complete your<br><u>Validate your emi</u><br>Thank you,<br>Texas Instrument                                           | or myTI was successful. You will ne<br>m<br>account activation, please click on i<br><u>iil and login now.</u>                                                                              | ed to use this email address to log in.<br>the link below to verify your email address.                                                                          |
| Your registration 1<br>sibli@webenza.co<br>To complete your<br><u>Validate your emai</u><br>Thank you,<br>Texas instrument<br>Welcome to myTl<br>have lots of great | or myTI was successful. You will ne<br>m<br>account activation, please click on :<br><u>il and login now</u><br>and thank you for registering. We a<br>benefite and resources to assist you | ed to use this email address to log in.<br>the link below to verify your email address.<br>re excited about getting to know you better. V<br>u with your design. |

### STEPS KNOWLEDGE SERVICES PVT. LTD.

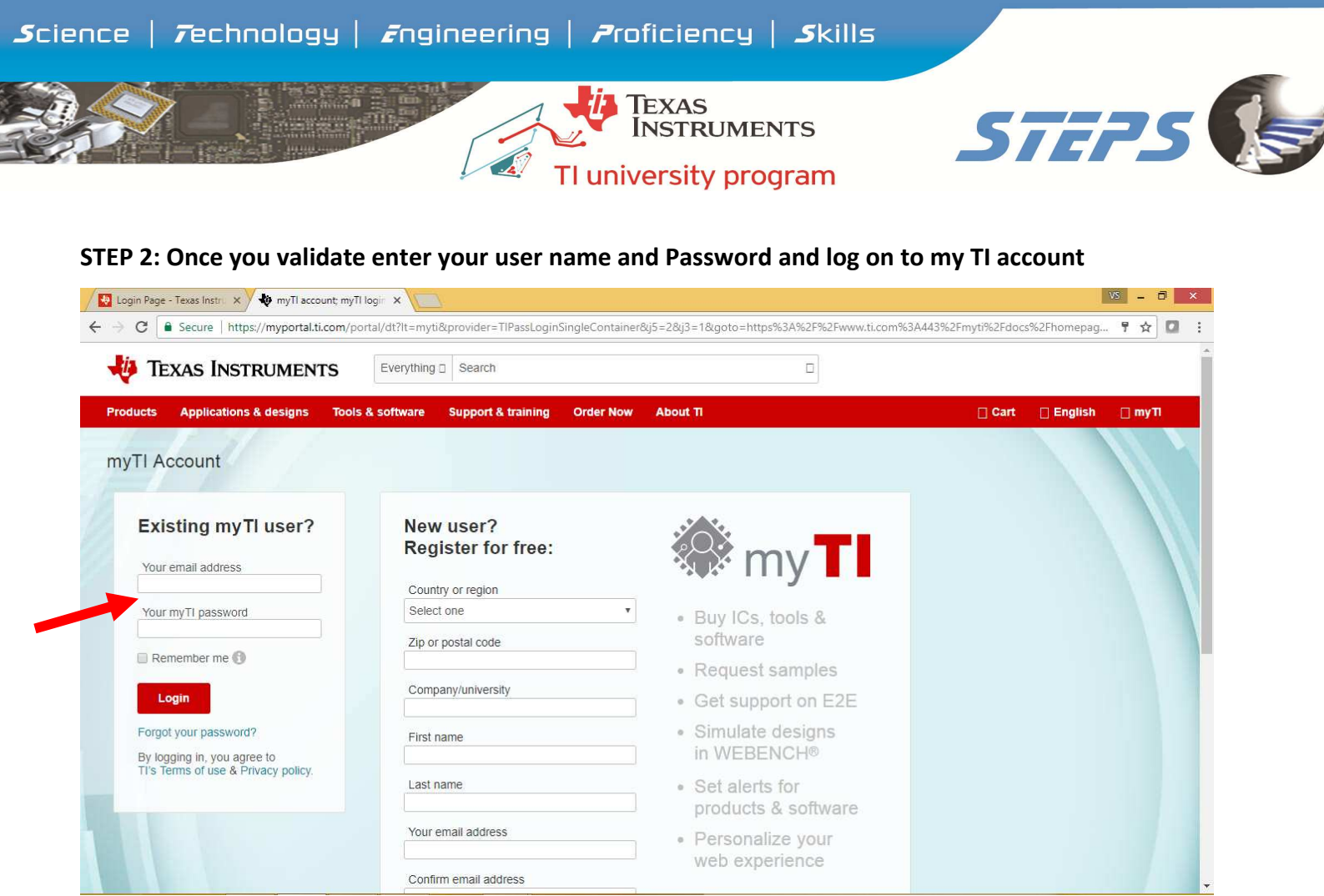

### Select Profile Information and update your personal details as shown below

| 🖉 Login Page - Texas Instri 🗙 🗸 👆 myTl a | account: myTl acco 🗙 🚺                                                                                         |                                                                         | VS – 🗗                                                                       |
|------------------------------------------|----------------------------------------------------------------------------------------------------|-------------------------------------------------------------------------|------------------------------------------------------------------------------|
| → C () https://www.ti.com/myti/          | /docs/homepage.tsp?sectionId=710                                                                               |                                                                         | @ ☆ 🗹                                                                        |
| 🔱 Texas Instrum                          | Everything ~ Search                                                                                            |                                                                         | Q Hello, RAMESH   Logout                                                     |
| Products Applications & des              | igns Tools & software Support & traini                                                                         | ng Order Now About Tl                                                   | 🏋 Cart 🜐 English 🗇 myTl                                                      |
| TI home > myTI account                   |                                                                                                    |                                                                         |                                                                              |
| myTl account                             |                                                                                                    |                                                                         |                                                                              |
| Login & password                         |                                                                                                    |                                                                         |                                                                              |
| Profile information                      | TI E2E Community                                                                                               | TI.com order history View all >                                         | WEBENCH® designs View all >                                                  |
| Settings                                 | engineer, to.engineer,<br>solving problems                                                                     | Order #1544986 01 Aug 2017 Complete                                     | My designs My projects                                                       |
| Product, tool & software alerts          | Search for solutions, get help, share<br>knowledge and solve problems with<br>fellow engineers and TI experts. | Ship to: Steps Knowledge Services P Ltd<br>2 items (Total quantity: 13) | LMR23625CFQDDARQ1<br>14.0V-22.0V to 3.30V @ Open design                      |
| Email preferences &<br>areas of interest |                                                                                                    | Order #1516467 10 Jul 2017 Complete                                     | 2.0A19 Aug 2017 3:34 AM(GMT)                                                 |
|                                          | Search E2E                                                                                                    |                                                                         | LM3151MHX-3,3/NOPB Open design                                               |
| E2E community preferences                | Search E2E                                                                                                    | Ship to: Steps Knowledge Services P Ltd<br>3 items (Total quantity: 6)  | LM3151MHX-3.3/NOPB<br>14.0V-22.0V to 3.30V @<br>2.0A19 Aug 2017 3:34 AM(GMT) |

## **STEPS** KNOWLEDGE SERVICES PVT. LTD.

"ShriNivas", No. 26, 2<sup>nd</sup> street, Kasthuri Nagar, Ondipudur, Coimbatore – 641016 PH: 0422 – 2271011, 9629711011 E <u>mail :</u> contact@stepsmail.com

#### www..stepsknowledge.com

| ience   <i>7</i> echnolog                                                                                                    | y   <i>z</i> ngineeri                                                                                         | ng   Proficiency  <br>Texas<br>Instrument                                                         | skills<br>rs STEPS                                     |
|----------------------------------------------------------------------------------------------------|----------------------------------------------------------------------------------------------------|---------------------------------------------------------------------------------------------------|--------------------------------------------------------|
| Login Page - Texas Instrict × ♣ myTI<br>← → C ① https://www.ti.com/myt<br>myTI account                                                                     | account: Profile info ×                                                                                       | =710&tabid=20366                                                                                  |                                                        |
| Profile Login & password Profile information Settings Product, tool & software alerts                                                                      | Profile infor<br>* Required fields<br>Personal details<br>* Company/university<br>* First name<br>* Last name | STEPS KNOWLEDGE SERVICES P LTD<br>STEPS<br>KNOWLEDGE SERVICES P LTD                               |                                                        |
| Email preferences &<br>areas of interest<br>E2E community<br>preferences<br>My activity<br>E2E community posts<br>T1.com order history<br>WEBENCH® designs | Role<br>* University graduation<br>Application area<br>Time zone                                              | Student     *       Year     Month       Industrial     *       (UTC+05:30) Chennai, Kolkata, Mum | Select Role as Student<br>Year and month of graduation |

Telephone number: fill only the office phone (you can use your college land line number), do not fill fax and mobile number. Shipping address fill all the details. Once you have done this click save changes. You will notice the message at the top you have successfully changed your profile.

myRegistered software

| Telephone n                                                                                                  | Telephone number                                                                   |       |              |           |                                                                                                    |                                                                                               |                                                            |                                                                                                    |
|----------------------------------------------------------------------------------------------------|------------------------------------------------------------------------------------|-------|--------------|-----------|----------------------------------------------------------------------------------------------------|-----------------------------------------------------------------------------------------------|------------------------------------------------------------|----------------------------------------------------------------------------------------------------|
| Office phone                                                                                                 | +91 •                                                                              | 0422  | 2345432      | Extension |                                                                                                    |                                                                                               |                                                            |                                                                                                    |
| Office fax                                                                                                   | Country •                                                                          | Area  | Phone number | Extension |                                                                                                    |                                                                                               |                                                            |                                                                                                    |
| Mobile                                                                                                    | Country •                                                                          | Area  | Phone number |           |                                                                                                    |                                                                                               |                                                            |                                                                                                    |
|                                                                                                    |                                                                                    |       |              |           |                                                                                                    |                                                                                               |                                                            |                                                                                                    |
| Shinning add                                                                                                 | trace                                                                              |       |              |           |                                                                                                    |                                                                                               |                                                            |                                                                                                    |
| Shipping due                                                                                                 | 11622                                                                              |       |              |           | T1 .                                                                                                    |                                                                                               |                                                            |                                                                                                    |
| Address line 1                                                                                               | 26 kasthuri                                                                        | nagar |              |           | myTl account                                                                                                    |                                                                                               |                                                            |                                                                                                    |
| Address line 1<br>Address line 2                                                                             | 26 kasthuri<br>Ondipudur                                                           | nagar |              |           | myTl account                                                                                                    | 🗿 📀 You                                                                                       | have succes                                                | sfully changed your profile!                                                                                   |
| Address line 1<br>Address line 2<br>City                                                                     | 26 kasthuri<br>Ondipudur<br>coimbatore                                             | nagar |              |           | myTl account                                                                                                    | Profil                                                                                        | have succes                                                | sfully changed your profile!                                                                                   |
| Address line 1<br>Address line 2<br>City<br>State or province                                                | 26 kasthuri<br>Ondipudur<br>coimbatore                                             | nagar |              |           | myTl account<br>Profile<br>Login & password                                                                                              | You   Profil * Required fi                                                                    | have succes<br>e infoi                                     | sfully changed your profile!                                                                                   |
| Address line 1<br>Address line 2<br>City<br>State or province                                                | 26 kasthuri<br>Ondipudur<br>coimbatore<br>TAMILNADU                                | nagar |              |           | myTl account<br>Profile<br>Login & password<br>Profile information                                                                       | You<br>Profil<br>* Required fit                                                               | have succes<br>e infoi<br>elds                             | sfully changed your profile!                                                                                   |
| Address line 1<br>Address line 2<br>City<br>State or province<br>* ZiP or postal code                        | 26 kasthuri<br>Ondipudur<br>coimbatore<br>TAMILNADU<br>641016                      | nagar |              |           | Profile<br>Login & password<br>Profile information<br>Settings                                                                           | • You<br>Profil<br>* Required fit<br>Persona                                                  | have succes<br>e infoi<br>elds<br>il details               | sfully changed your profile!                                                                                   |
| Address line 1<br>Address line 2<br>City<br>State or province<br>* ZIP or postal code<br>* Country or region | 26 kasthuri i<br>Ondipudur<br>coimbatore<br>TAMILNADU<br>641016<br>India           | nagar |              |           | myTl account Profile Login & password Profile information Settings Product, tool & software alerts                                       | You<br>Profil<br>* Required fil<br>Persona<br>* Company/L<br>* Eirst age                      | have succes<br>e infoi<br>elds<br>Il details<br>iniversity | sfully changed your profile! rmation STEPS KNOWLEDGE SERVICES P LTD                                            |
| Address line 1<br>Address line 2<br>City<br>State or province<br>* ZiP or postal code<br>* Country or region | 26 kasthuri<br>Ondipudur<br>coimbatore<br>TAMILNADU<br>641016<br>India<br>Save cha | nges  |              |           | myTl account Profile Login & password Profile information Settings Product, tool & software alerts Email preferences & areas of interest | Vou     Profil     * Required fi     Persona     * Company/L     * First name     * Last name | have succes<br>e infor<br>elds<br>I details<br>niversity   | sfully changed your profile!<br>rmation<br>STEPS KNOWLEDGE SERVICES P LTD<br>STEPS<br>KNOWLEDGE SERVICES P LTD |

### **STEPS** KNOWLEDGE SERVICES PVT. LTD.

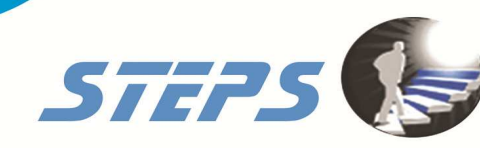

STEP3 : Log on to www.drishti.online

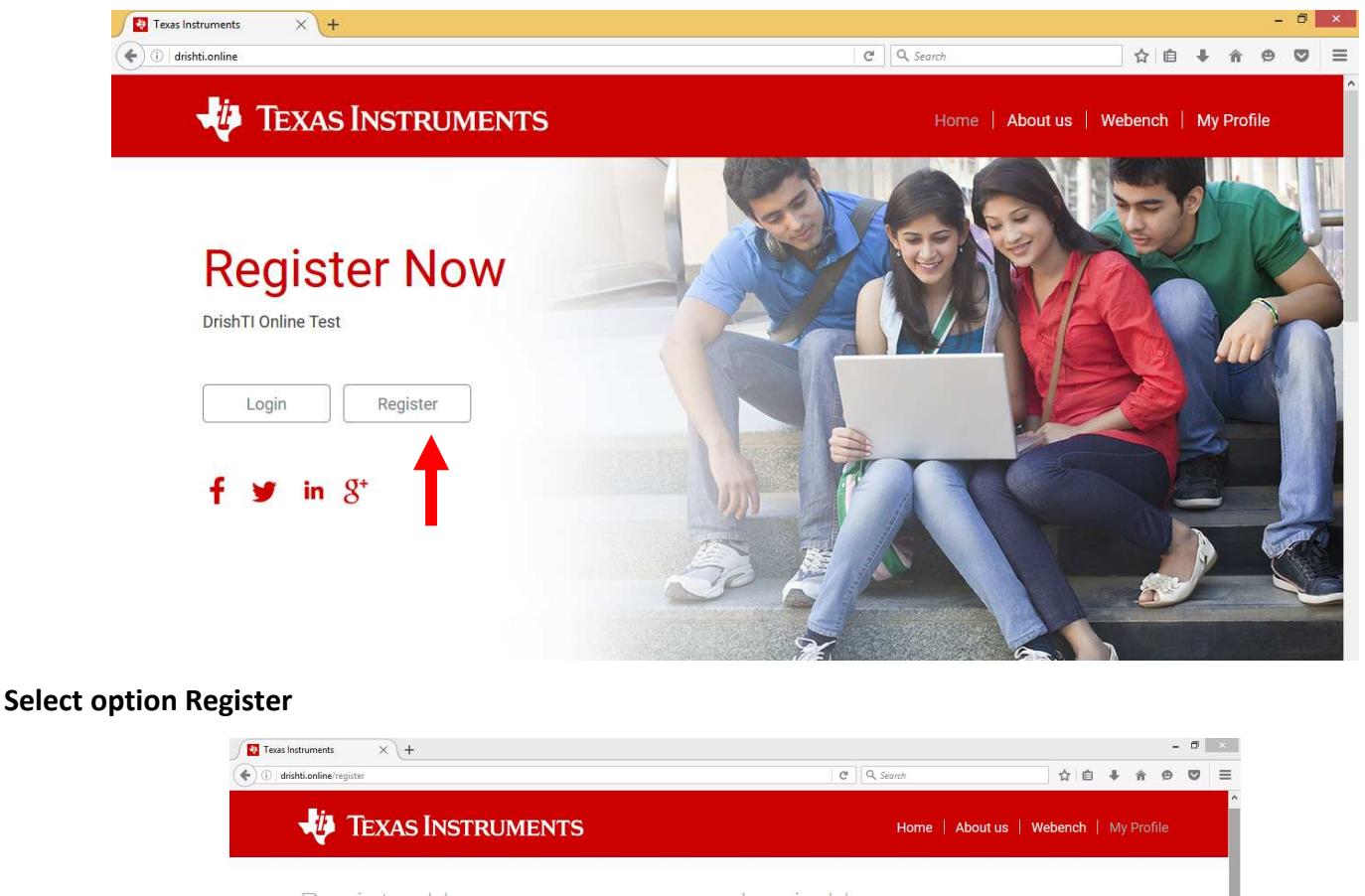

**TEXAS** 

INSTRUMENTS

TI university program

| Registe<br>Please complete this | r Here<br>simple registration process to participate in this contest. | Login H<br>Please enter your us  | ername and password to login to your account |
|---------------------------------|-----------------------------------------------------------------------|----------------------------------|----------------------------------------------|
| Create Pro                      | ofile on Student Portal                                               | Registered                       | d Login here                                 |
| College                         | Select College                                                        | Email                            | steps                                        |
| Semester                        | -Select- v                                                            | Password                         | ******                                       |
| Full Name                       |                                                                       |                                  | Login Forgot password?                       |
| Email                           |                                                                       |                                  |                                              |
| Phone                           | ereby agree to the <b>test guidelines &amp; rules</b> of the st.      | Link to<br>myTl Log              | DIN                                          |
|                                 | Register Cancel                                                       | click on the below bu<br>to myTl | utton to login                               |

Select College as <u>SRM UNIVERSITY - AARUUSH</u>, Semester and enter the details of Full Name, Email and Mobile Number and press register option. You will receive an email to your email id, check in your inbox. Kindly note you need to select the college as SRM UNIVERSITY – AARUUSH as the contest is linked to this college and if you select other college you will not able to take the online contest.

> **STEPS** KNOULEDGE SERVICES PVT. LTD. "ShriNivas", No. 26, 2<sup>nd</sup> street, Kasthuri Nagar, Ondipudur, Coimbatore – 641016 PH: 0422 – 2271011, 9629711011 E mail : contact@stepsmail.com www..stepsknowledge.com

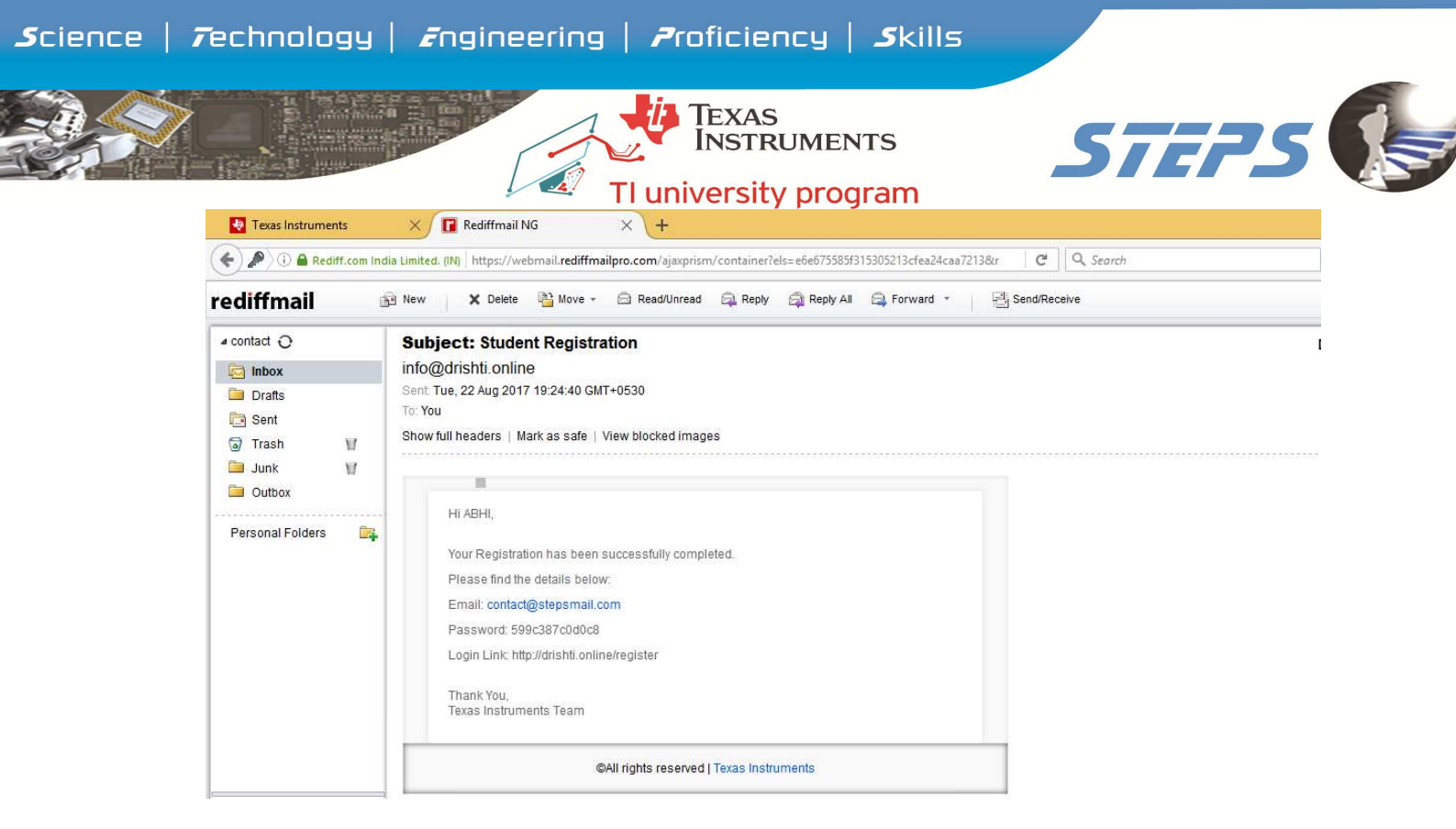

Note down your Registered Email ID and Password from the mail received from <u>info@drishti.online</u>, these are the credential to log in to drishTI.

Now you have done both drishTI and myTI registration successfully.

Procedure for taking Drishti Online test

Note: Students should reserve the test slot 15 min before Test begin time.

STEP 1 : Using Google chrome browser log in to <u>www.ti.com</u> and use your MY TI account username and password and log in . Once you log in you will see on the top right corner the log in information as shown below image.

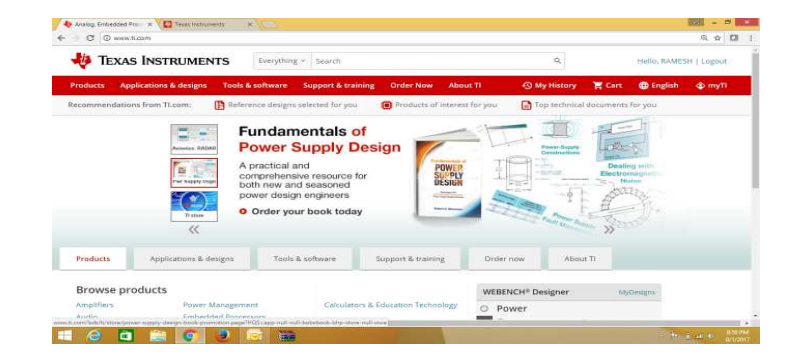

# STEPS KNOWLEDGE SERVICES PVT. LTD.

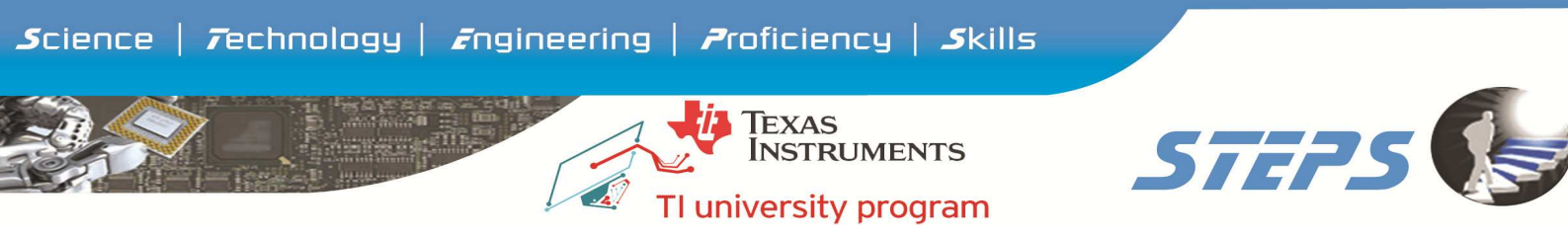

STEP 2 : In the second tab log in using <u>www.drishti.online</u> and log in using your Drishti username and password

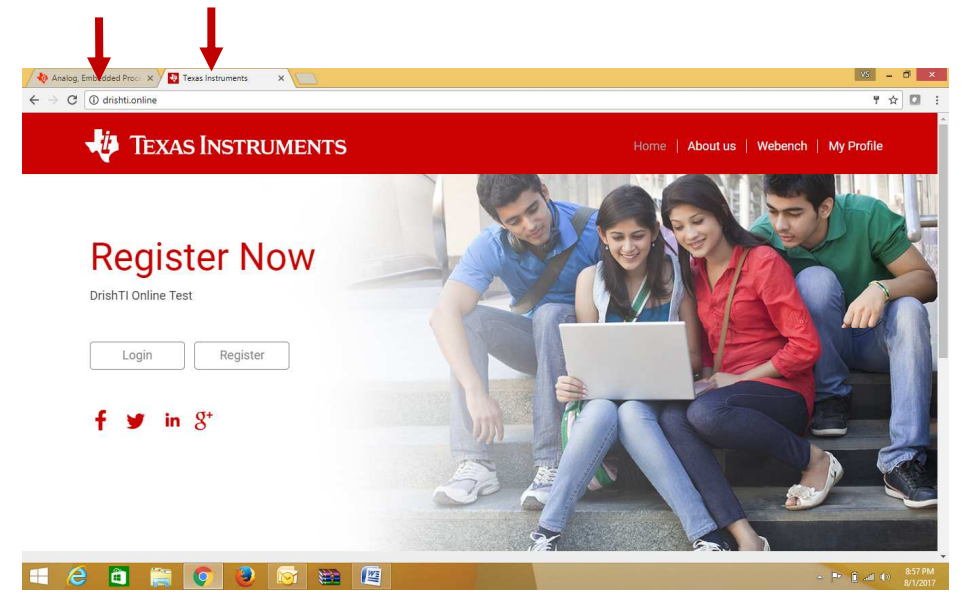

STEP 3 : Reserve your test slot and confirm – this can be done before test begins and if you have already reserved your test slot then click Reserve Test Slot option, you will the option of take test 15 min before test begin, select the option of take test .

| • • · · · · · · · · · · · · · · · · · ·   |                          |                                                                                       |               |                      |   |
|-------------------------------------------|--------------------------|---------------------------------------------------------------------------------------|---------------|----------------------|---|
| 🐺 Texas Instru                            | MENTS                    | Hom                                                                                   | e   About us  | Webench   My Profile | ^ |
| Edit                                      | Student Profile          | 715<br>View Scores<br>* Students cannot take test wi<br>* Please create and save your | Notifications | Test Study Material  |   |
| ABHI                                      | Reserve Your Next Test S | lot                                                                                   |               |                      |   |
| Karpagam College of Engineering<br>Logout | Slot -1                  |                                                                                       |               |                      |   |
|                                           | O 23/08/17 11:30 AM To 1 | 2:30 PM                                                                               |               |                      |   |
| Study Materials                           | Confirm                  |                                                                                       |               |                      |   |

You may get a message you need to register in my TI, click this and use you're my TI credential log in the existing user window and take the test.

STEPS KNOWLEDGE SERVICES PVT. LTD.

| <i>S</i> cience   <i>T</i> echnology   <i>E</i> l | ngineering   <i>P</i> roficiency                                                     | y   <b>S</b> kills                                                                                                |    |
|---------------------------------------------------|--------------------------------------------------------------------------------------|----------------------------------------------------------------------------------------------------|----|
|                                                   | TEXAS<br>INSTRUM<br>TI university pr                                                 | ients <b>STE</b>                                                                                                  | 75 |
| 🐺 Texas Instrumi                                  | ENTS                                                                                 | Home   About us   Webench   My Profile                                                                            |    |
|                                                   | Student Profile Reserve Test Slot View Sc                                            | ores Notifications                                                                                                |    |
| Edit                                              | * Students car<br>* Please creat                                                     | nnot take test without having a myTl login.<br>e and save your login details to avoid any issues during the test. |    |
| ABHI                                              | Success! Successfully selected your slot                                             | ×                                                                                                    |    |
| Karpagam College of Engineering Logout            | Upcoming Test                                                                        |                                                                                                    |    |
| Study Materials                                   | Test Name : MSP430 Energy Efficient 16<br>bit Microcontroller<br>Slot Name : Slot -1 | Date : 23/08/17<br>Time : 11:30 AM                                                                                |    |

- STEP 4 : Answer to the questions using the reference link provided, in case of WEBENCH create a design and get the result and answer to the question. Select next until the last question and finally click submit button to submit your test. Once you submit your test you can view your score and download the certificate.
- Note : For the entire test duration you will use minimum 2 tabs, one for drishTI to answer the question and another one to refer the web links in TI.com.

ALL THE BEST FOR YOUR TEST

STEPS KNOWLEDGE SERVICES PVT. LTD.